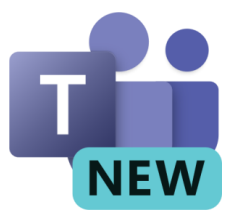

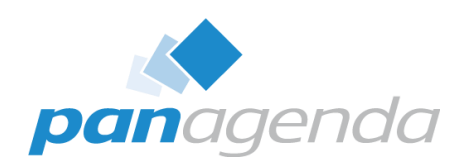

## New Teams Client Architecture Autopsy A Look Under the Hood

October 8<sup>th</sup>, 2024

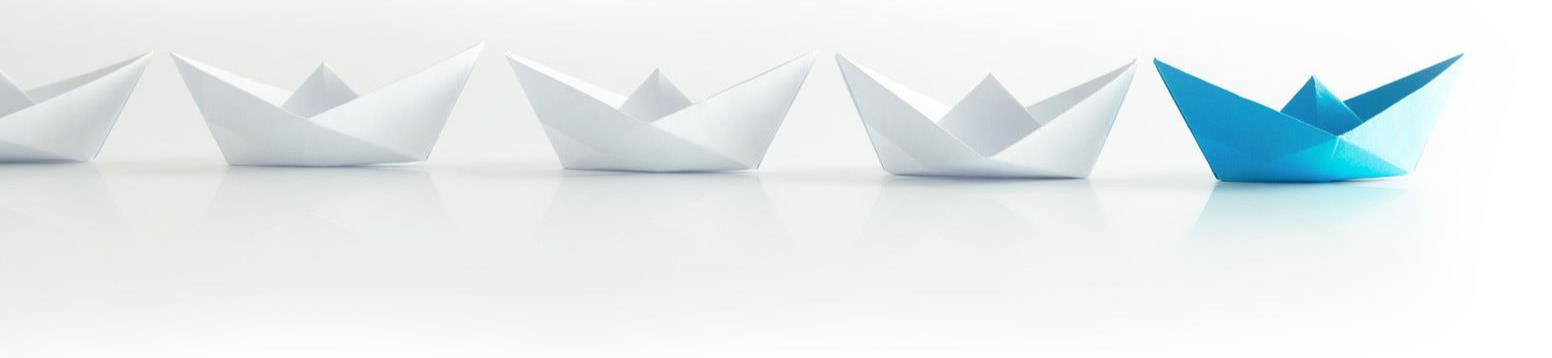

Upgrade Your Time

## **Host & Speaker**

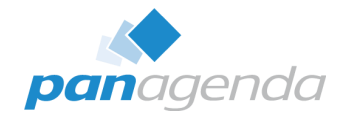

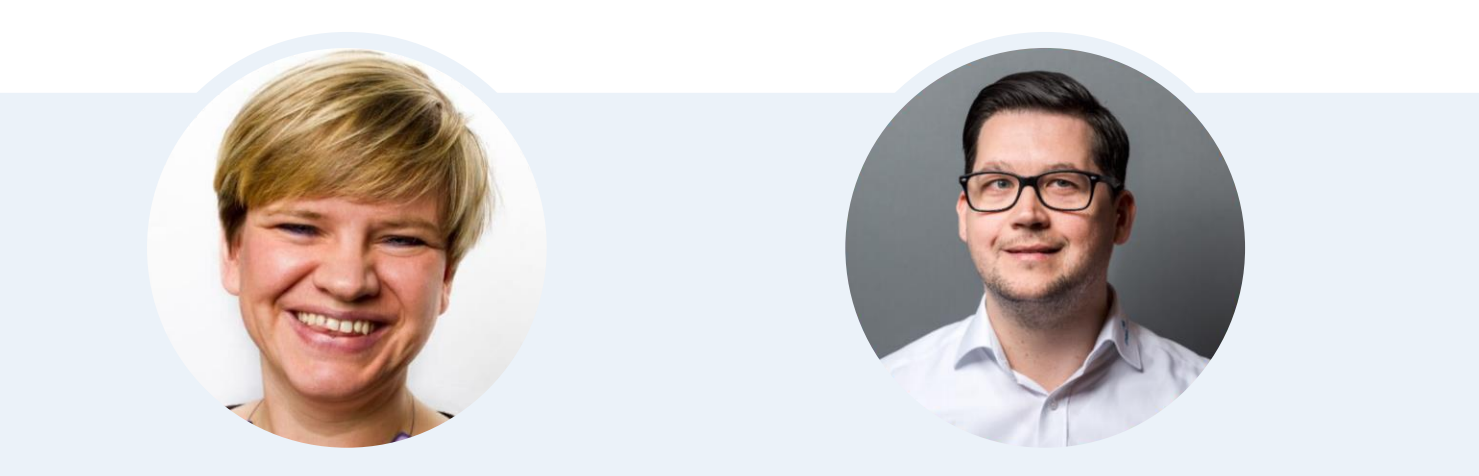

## Femke Goedhart

Product Marketing Manager & Business Consultant femke.goedhart@panagenda.com

## **Christoph Adler** Head of Solution Consulting

christoph.adler@panagenda.com

## **Before We Start**

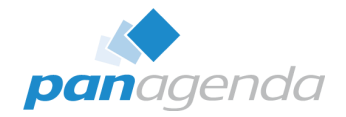

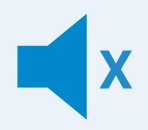

### All attendee lines are muted

This is to prevent interruptions during the presentation.

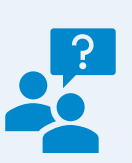

## Please submit questions via the Chat or Q&A panel

Your questions will be addressed directly during the webinar or in the Q&A section after the presentation.

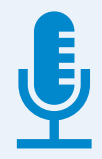

## The webinar is being recorded

After the webinar, we will send you a mail to give access to the recording and presentation slides.

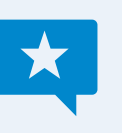

## Share your feedback with us

Use the link provided at the end to let us know what we can do better.

## Agenda

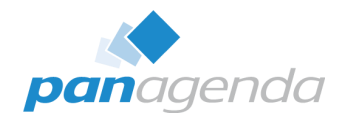

## **Microsoft Teams (New)**

- 1. Architecture
- 2. Client App
- 3. Client Update process
- 4. Client .exe(s) and processes
- 5. Policies
- 6. Troubleshooting

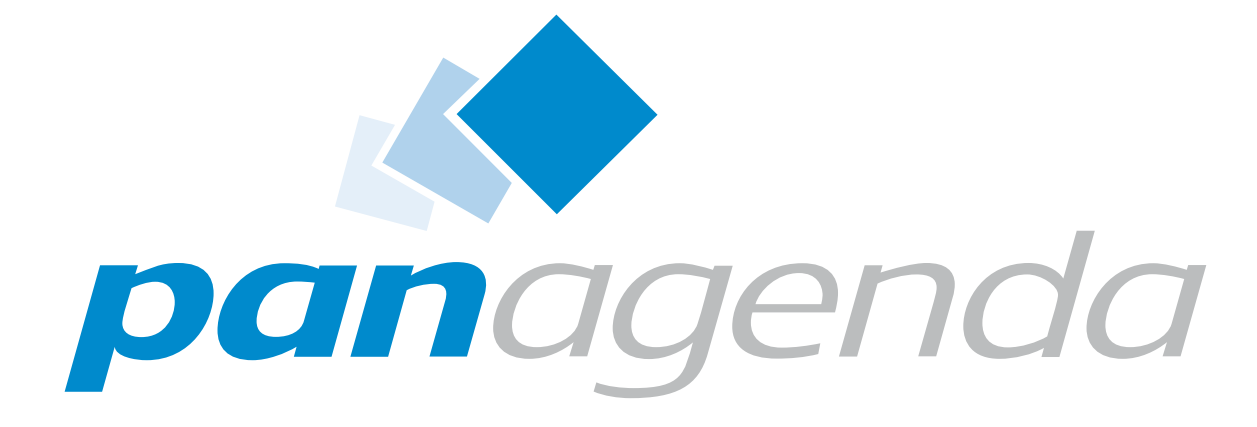

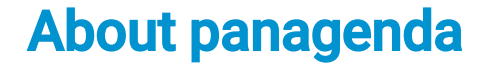

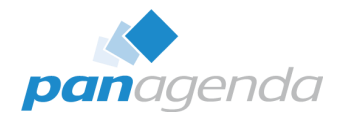

- Founded 2007, privately owned and funded
- HQ in Vienna (Austria)
- Offices in Germany, USA and The Netherlands
- panagendians work from >20 different locations

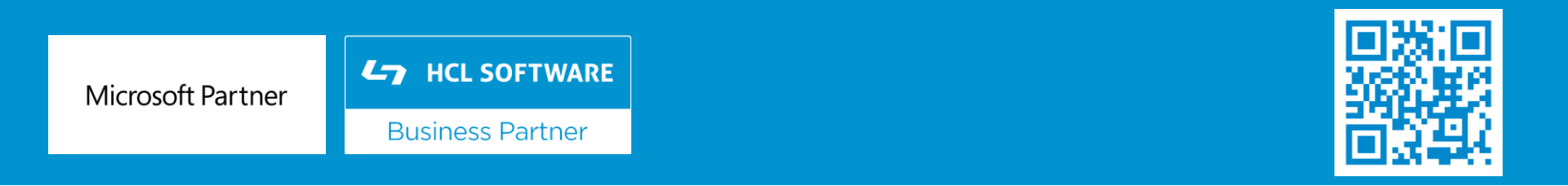

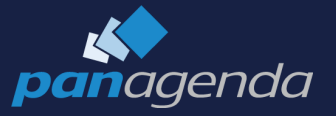

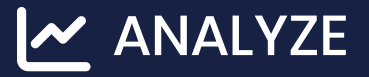

**MANAGE** 

NOTES

NOTES WEB

NOTES MOBILE

APPLICATIONS SERVERS MAIL

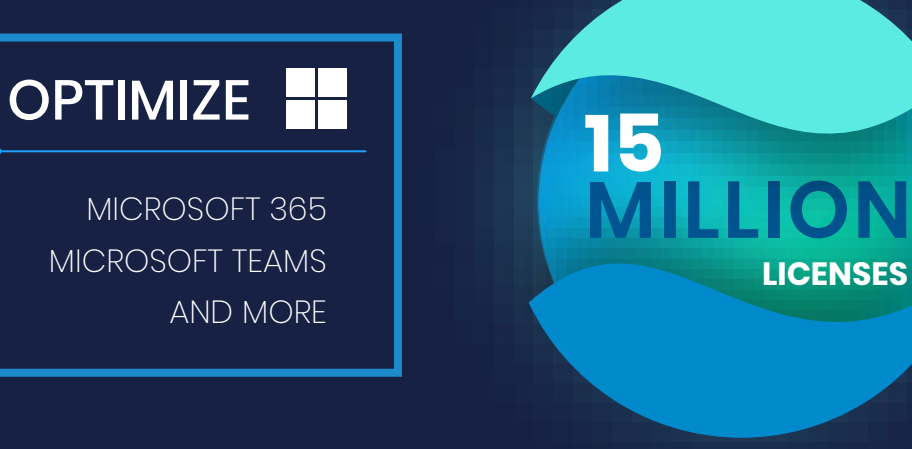

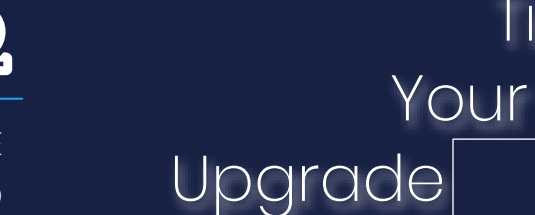

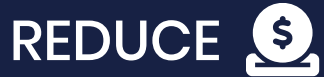

INFRASTRUCTURE WORKLOAD COST

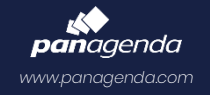

Time

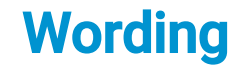

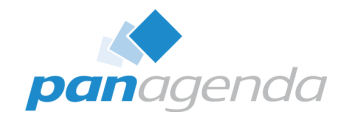

## We know that the new Teams client (v2.1) is not new any longer, but ...

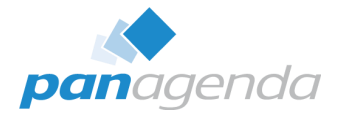

## What bothered us in the Teams Classic Client?

## What bothered us in the Teams Classic Client?

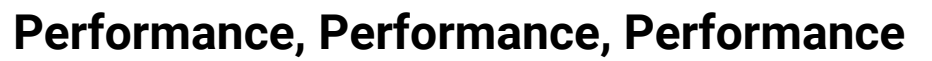

- High CPU/Memory Usage
- Battery Usage

## Workarounds?

- Use the Web client
- Disable GPU acceleration
- Disable Read Receipts
- Clean/Remove Cache
- ... and much more!

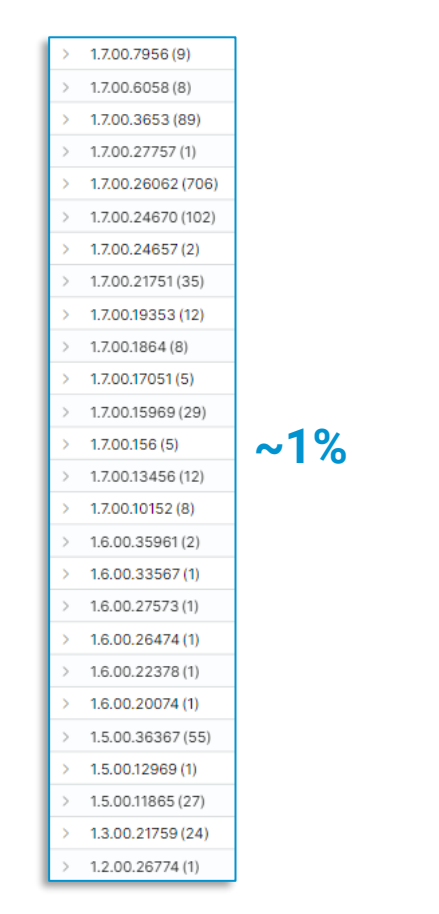

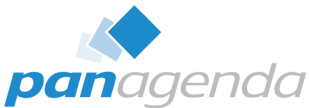

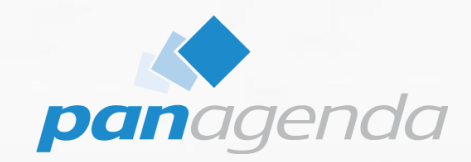

## **1. Architecture**

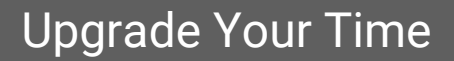

## Architecture - Differents between "Classic" and "New"

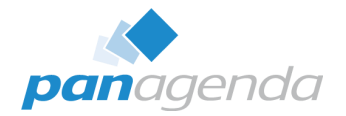

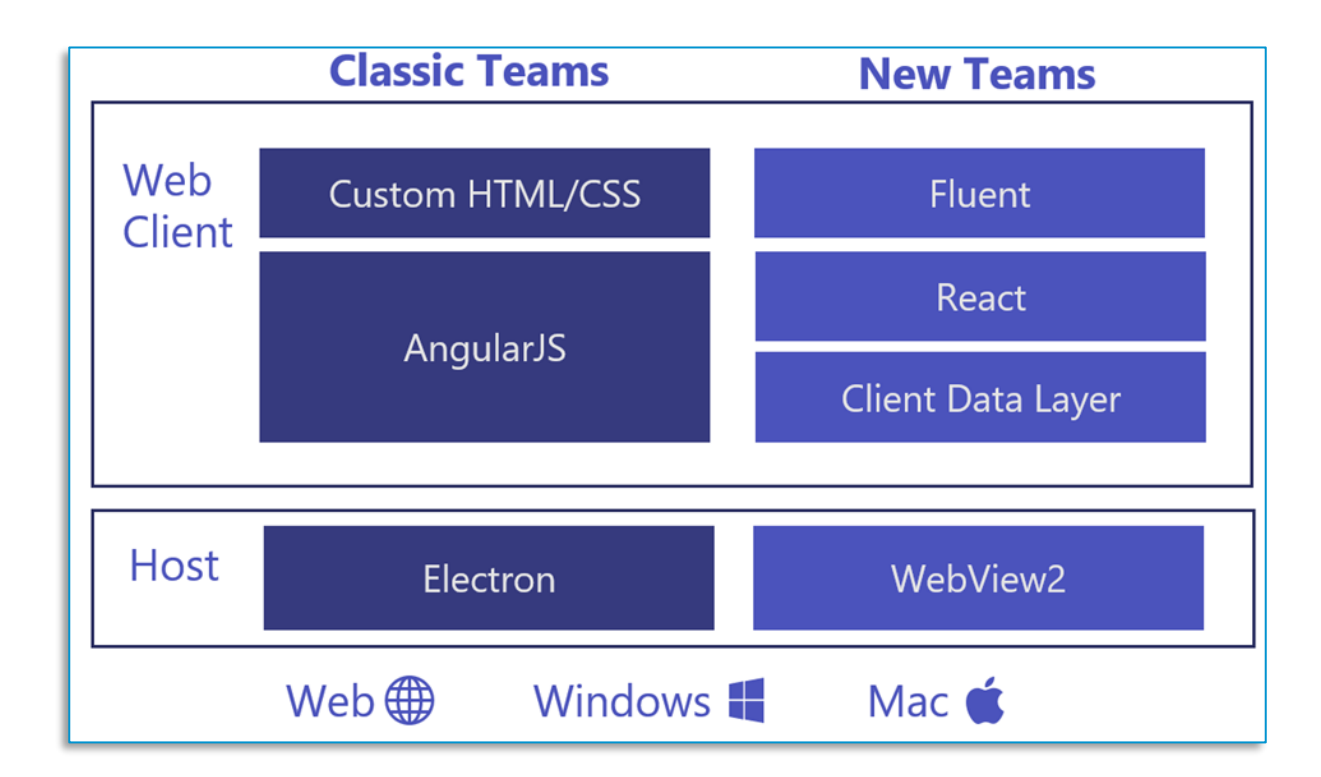

Source: https://techcommunity.microsoft.com/t5/microsoft-teams-blog/microsoft-teams-advantages-of-the-new-architecture/ba-p/3775704

## Architecture – "New Teams Client"

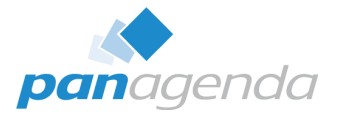

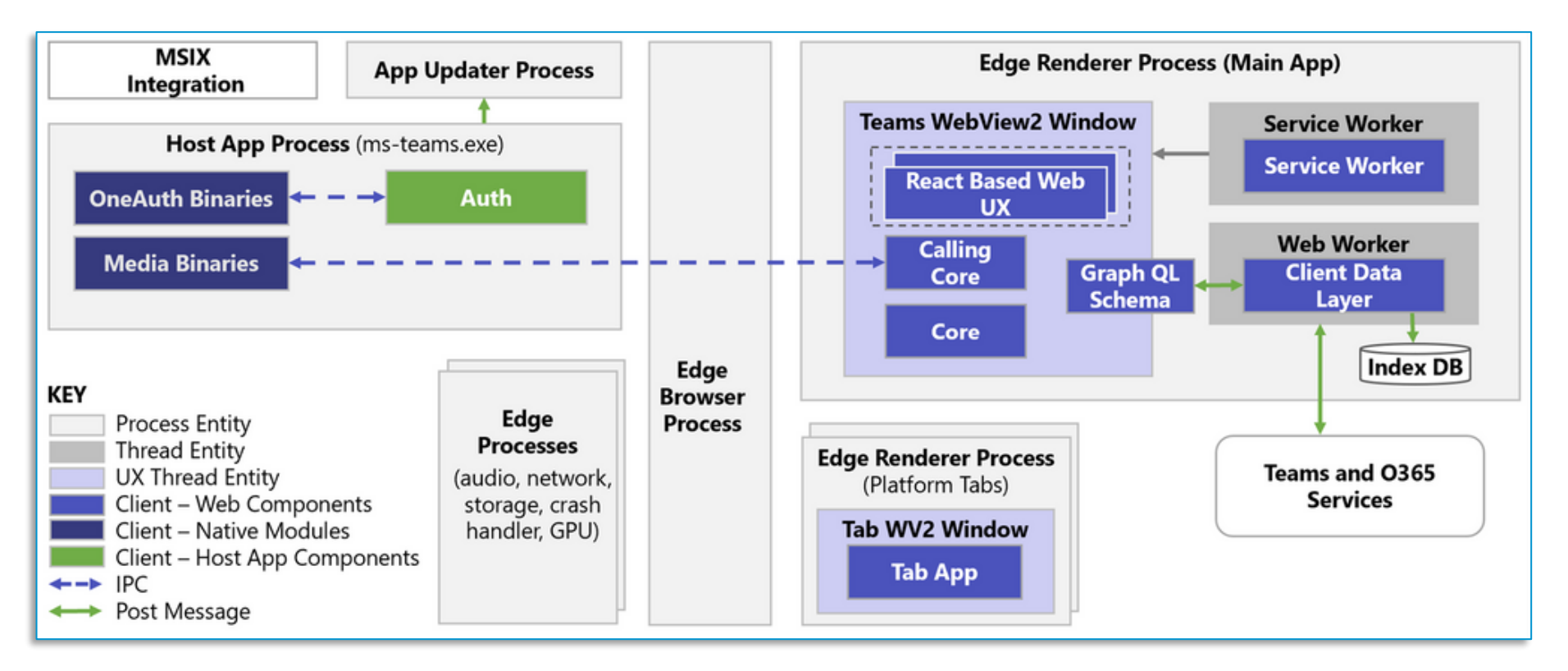

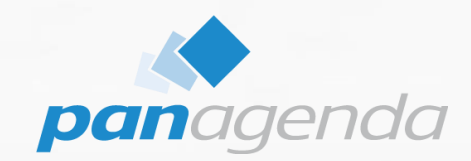

## 2. Client App

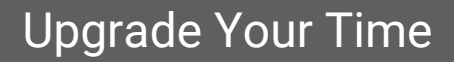

## **Microsoft Store App**

- Windows App
  - AppX Package Msix
- Container based
- Better Security
- Clean Registry
- Built-in auto update
  - AppInstaller framework

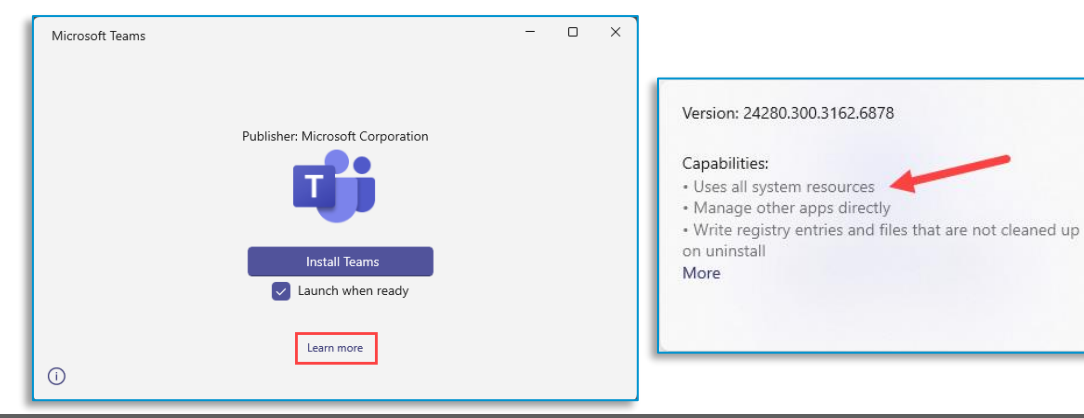

| <b>pan</b> agenda |
|-------------------|

| Apps                                       | Installed apps                                                 | > Microsoft Teams |
|--------------------------------------------|----------------------------------------------------------------|-------------------|
| Specificat                                 | tions                                                          |                   |
| Publisher                                  | Microsoft                                                      |                   |
| Version                                    | 24280.300.3162.6878                                            |                   |
| Арр                                        | 266 MB                                                         |                   |
| Data                                       | 19,7 MB                                                        |                   |
| Total usage                                | 286 MB                                                         |                   |
| App perm                                   | nissions                                                       |                   |
| Location                                   |                                                                |                   |
| Off                                        |                                                                |                   |
| Camera                                     |                                                                |                   |
| On On                                      |                                                                |                   |
| Microphone                                 |                                                                |                   |
| On 💽                                       |                                                                |                   |
| Backgrou<br>Let this app ru<br>Power optin | nd apps permissions<br>in in background<br>nised (recommended) |                   |
| Learn more at                              | pout the options                                               |                   |
| Runs at lo                                 | g-in                                                           |                   |
| These start-up                             | tasks can be configured to run v                               | vhen you log-in.  |
| Microsoft Tear                             | ns                                                             |                   |
| On On                                      |                                                                |                   |
|                                            |                                                                |                   |

Configure start-up tasks

## **Local folders**

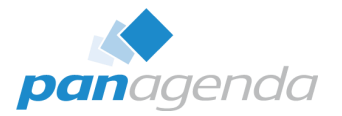

- **App path** %ProgramFiles%\WindowsApps\MSTeams\_[version]\_[Arch]\_8wekyb3d8bbwe
  - Dynamic path, which changes with every single version update (build number)

🗋 > This PC > Local Disk (C:) > Program Files > WindowsApps > MSTeams\_24257.204.3155.53\_x64\_\_8wekyb3d8bbwe >

- **User path** %LocalAppData%\Packages\MSTeams\_8wekyb3d8bbwe
  - Appx package will be provisioned after first user windows logon
- **Webview2 path** %ProgramFiles(x86)%\Microsoft\EdgeWebView\Application

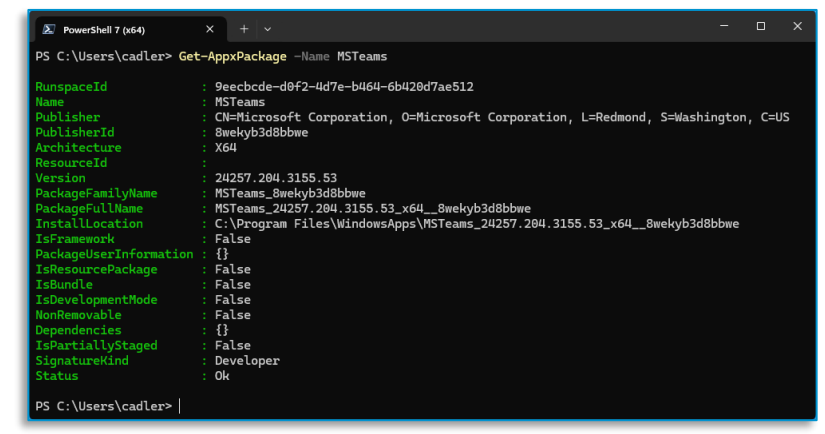

## **Disk consumption**

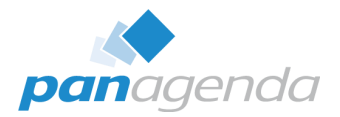

Teams Classic → incl. Electron binaries

## • Teams New → Shared Binaries (webview2)

- Partial data model: downloads only needed data

| Apps > Insta                                            | lled apps > Microsoft Teams |               | Apps > Installed apps                                                       |                  |                 |          |
|---------------------------------------------------------|-----------------------------|---------------|-----------------------------------------------------------------------------|------------------|-----------------|----------|
| Specifications                                          |                             |               | Microsoft Teams<br>Microsoft   04.10.2024                                   |                  | 1,40            | GB       |
| Publisher Microsoft<br>Version 24280.300.<br>App 266 MB | 3162.6878                   |               | Microsoft Teams classic<br>1.7.00.6058   Microsoft Corporation   01.03.2024 |                  | 137             | мв       |
| Data 19,7 MB<br>Total usage 286 MB                      | Apps > Installed apps > M   | crosoft Teams |                                                                             |                  |                 |          |
|                                                         | Specifications              |               | Name                                                                        | Art              | Letzter Zugriff | Größe    |
|                                                         | Publisher Microsoft         |               | Microsoft Teams (work or school)                                            | Universal        | 04.03.24, 15:51 | 18,51 GB |
|                                                         | Version 24280.300.3162.6878 |               | Orrespekt D                                                                 |                  |                 | 47.00    |
|                                                         | App 0 bytes                 |               | Screensnot – R                                                              | aphael Kollner ( | Linkeain)       |          |
|                                                         | Data 1,40 GB                |               |                                                                             |                  |                 |          |
|                                                         | Total usage 1,40 GB         |               |                                                                             |                  |                 |          |

## **Disk consumption**

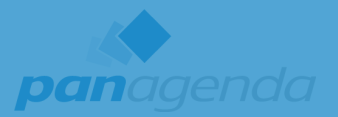

## • Teams Classic → incl. Electron binaries

## Disk storage usage

Apps Specific Publisher Version App Data Total usage The new Teams app takes up about 50% less disk space than the classic version. To make it easier to distribute our client to Windows devices, we have added support for MSIX, which improves the dependability of installations and app updates, as well as reduces network bandwidth and disk space consumption. This packaging technology also shows the accurate disk space usage. Users may see larger disk usage than classic Teams in Windows settings, but the difference is mainly because the disk space related to Electron-based classic Teams is not fully and correctly shown.

| Publisher   |           |                 |                  |            |  |
|-------------|-----------|-----------------|------------------|------------|--|
| Version     |           |                 |                  |            |  |
| Арр         |           | Screenshot – Ra | aphael Köllner ( | (LinkedIn) |  |
| Data        |           |                 |                  |            |  |
| Total usage | • 1,40 GB |                 |                  |            |  |
|             |           |                 |                  |            |  |

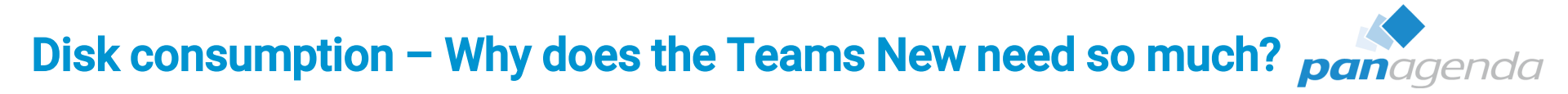

- EBWebView = Embedded Browser WebView
  - Default location for all user data

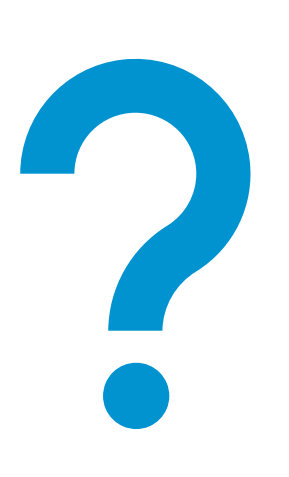

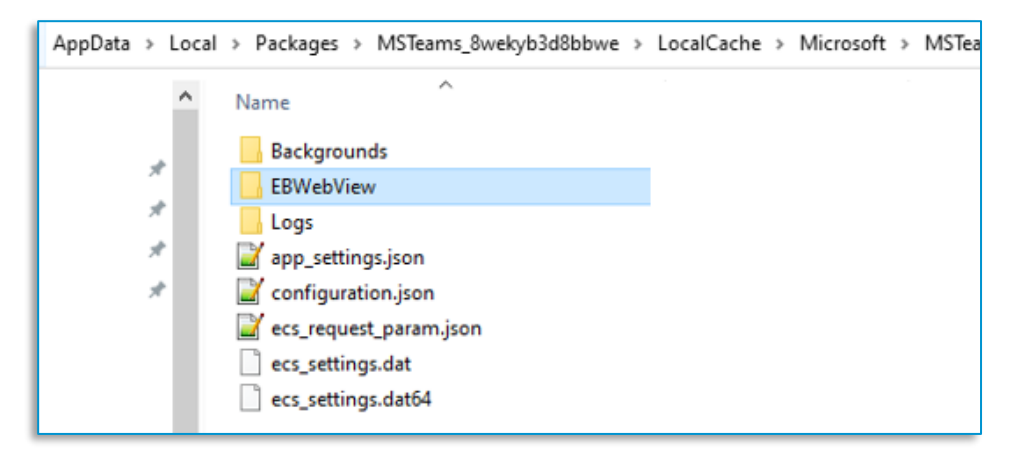

## **Disk consumption – What can we do?**

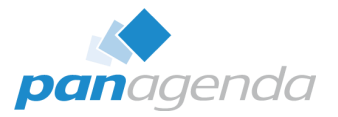

- Teams Classic
  - Remove Cache
- Teams New
  - Microsoft recommends a "Reset"
    - Impacts → losing user settings

       (e. g. dark mode settings ; Audio/Video settings ; localization and much more

| Apps > Installed ap                                                | os               | Reset                                                                            |
|--------------------------------------------------------------------|------------------|----------------------------------------------------------------------------------|
| Microsoft Teams<br>Microsoft   5/17/2024                           | 816 MB           | won't be affected.                                                               |
|                                                                    | Advanced options | - Repair                                                                         |
| Microsoft Teams Meeting Add-i<br>1.24.13005   Microsoft   5/17/202 | Move             | If this app still isn't working right, reset it. The app's data will be deleted. |
|                                                                    | Uninstall        | Reset                                                                            |

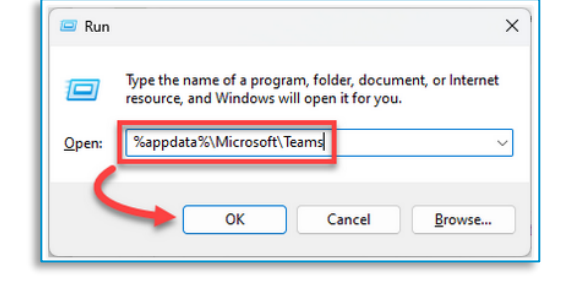

## **Disk consumption – A better recommendation**

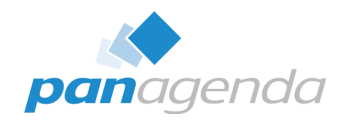

- Go to the following folder
  - %LocalAppData%\Packages\MSTeams\_8wekyb3d8bbwe\LocalCache\Microsoft\MSTeams\ EBWebView\WV2Profile\_tfw
- Delete the content of the following subfolders is sufficient (without losing any user data)
  - Cache
  - IndexedDB
    - App and user data will be re-downloaded at the next start  $\rightarrow$
  - WebStorage
    - Storage for the access to other apps
  - Service Worker\CacheStorage
    - Code/Caching for Web/JS Scripts

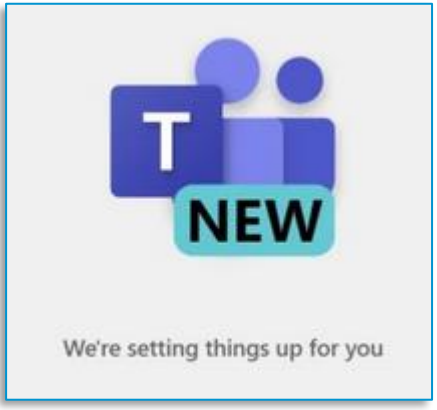

## • Registry key's

Configuration

HKEY\_CURRENT\_USER\SOFTWARE\Classes\LocalSettings\Software\Microsoft\Windows\Current
 Version\AppModel\SystemAppData\MSTeams\_8wekyb3d8bbwe

## LocalAppData

%LocalAppData%\Packages\MSTeams\_8wekyb3d8bbwe\LocalCache\Microsoft\MSTeams\

General settings: Audio settings: app\_settings.json cmd\_settings.json configuration.json !

 %LocalAppData%\Publishers\8wekyb3d8bbwe\ TeamsSharedConfig

Teams Meeting Add-In: tma\_settings.json

(former desktop-config.json) (former storage.json)

| > Packages > MSTeams_8wekyb3d8bb | we > LocalCache > Microsof | it → MSTeams |  |  |  |  |  |
|----------------------------------|----------------------------|--------------|--|--|--|--|--|
| Name                             | Date modified              | Туре         |  |  |  |  |  |
|                                  | 08/01/2024 10:42           | File folder  |  |  |  |  |  |
|                                  | 18/06/2024 13:42           | File folder  |  |  |  |  |  |
| 📊 Logs                           | 18/06/2024 13:42           | File folder  |  |  |  |  |  |
| tfw                              | 18/06/2024 13:19           | File folder  |  |  |  |  |  |
| 📊 tmp                            | 03/06/2024 11:47           | File folder  |  |  |  |  |  |
| UserAvatarlcons                  | 12/04/2024 12:15           | File folder  |  |  |  |  |  |
| 🎽 app_settings.json              | 18/06/2024 13:40           | JSON File    |  |  |  |  |  |
| 📝 cmd_settings.json              | 03/06/2024 11:47           | JSON File    |  |  |  |  |  |
| 📔 configuration.json             | 18/06/2024 12:47           | JSON File    |  |  |  |  |  |

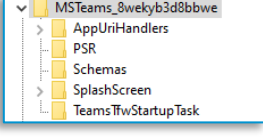

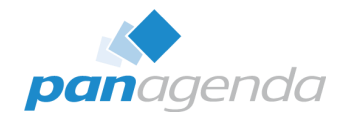

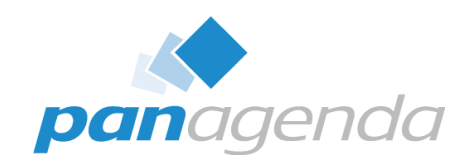

## **3. Update process**

panagenda

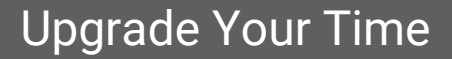

## **Microsoft Modern Lifecycle Policy**

## **Modern Lifecycle Policy**

Article • 06/18/2024 • 3 contributors

A Feedback

In this article

Change notification

Continuity and migration

Please go here to search for your product's lifecycle.

The Modern Lifecycle Policy covers products and services that are serviced and supported continuously. Under this policy, the product or service remains in support if the following criteria are met:

 Customers must stay current as per the servicing and system requirements published for the product or service.

- 2. Customers must be licensed to use the product or service.
- 3. Microsoft must currently offer support for the product or service.

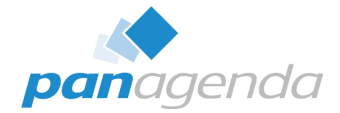

## **Teams != WebView2 Updates**

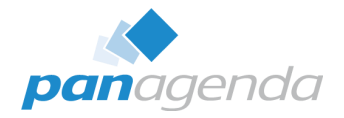

## Microsoft Teams

Delivery optimization 100 = BITS 99 = disabled 0 = http only What is Delivery Optimization? Set up Delivery Optimization Delivery Optimization reference - Windows Deployment | Microsoft Learn

## • WebView2

## Updates to WebView2

To keep WebView2 up to date with the latest security and reliability updates, WebView2 Runtime uses its own automatic update process, separate from the update channel used by Microsoft 365 Apps. WebView2 Runtime is updated approximately a few times each month. Updates usually range in size from 5 MB to 30 MB, depending on the type of update. Differential updates and Delivery Optimization are used where possible. For information about managing these updates, see Managing WebView2 applications.

#### Windows Update > Delivery Optimization

Delivery Optimization downloads updates from Windows, Microsoft Store, and other Microsoft products quickly and reliably.

#### Allow downloads from other PCs

Your PC may send parts of previously downloaded Windows updates and apps to devices on your local network or on the internet

#### Allow downloads from:

†1

#### Devices on my local network

Devices on the internet and my local network Note: Your PC won't upload content to other devices on the internet when Windows detects you're on a metered network

## **Disable AutoUpdate?**

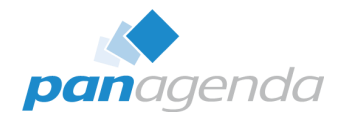

## disableAutoUpdate=1

#### Registry

Location: Computer\HKEY\_LOCAL\_MACHINE\SOFTWARE\Microsoft\Teams Name: disableAutoUpdate Type: DWORD Value: 1

| Configuration(UC) service | Process Declared Configuration d  |
|---------------------------|-----------------------------------|
| Delivery Optimization     | Performs content delivery optimiz |
|                           | · · · · · · · ·                   |

#### 命 Network 3

#### Network profile

#### Public

Your PC is hidden from other devices on the network and can't be used for printer and file sharing.

#### O Private

For a network you trust, such as at home or work. Your PC is discoverable and can be used for printer and file sharing if you set it up.

Configure firewall and security settings

#### Metered connection

If you have a limited data plan and want more control over data usage, make this connection a metered network. Some apps might work differently to reduce data usage when you're connected to this network.

Set as metered connection

💽 On

If you set a data limit, Windows will set the metered connection setting for you to help you stay under your limit.

Set a data limit to help control data usage on this network

## How does Teams know which update should be applied?

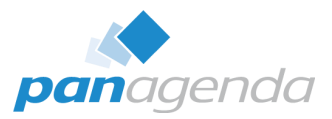

- ms-teamsupdate.exe checks config service
  - https://config.teams.microsoft.com/config/v1/MicrosoftTeams/{currentVersion}ClientId=f649d466-68fe-40a3-b77a-0319703d9d1e&aaduserid={userId}&agents=TeamsBuilds,TeamsWebview2&audience=ring3\_6&cloud=prod&cpuarch=x64&desktopVersion= / {currentVersion} &environment=prod&id={userId}&osplatform=windows&osversion=10.0.19045&teamslocale=en-us&teamsring=ring3\_6&tenantId={tenantId}

| 🖗 Event  | 🕸 Process 😝 Stack                                                                                                    |
|----------|----------------------------------------------------------------------------------------------------|
| Image    |                                                                                                    |
| <u> </u> | Microsoft Teams Updater (work or school)                                                                                                    |
| NEW      | Microsoft Corporation                                                                                                    |
| Name:    | ms-teamsupdate.exe                                                                                                    |
| Version: | 24091.212.2834.983                                                                                                    |
| Path:    |                                                                                                    |
| C:\Progr | am Files\WindowsApps\MSTeams_24091.212.2834.983_x64_8wekyb3d8bbwe\ms-teamsupdate.exe                                                                       |
| Comman   | d Line:                                                                                                    |
| "C:\Prog | ram Files\WindowsApps\MSTeams_24091.212.2834.983_x64_8wekyb3d8bbwe\ms-teamsupdate.exe" - CheckUpdate - AppSessionGUID 0f7231de-b6f6-4c8f-9735-f1bdb76e2667 |

Compares installed with available version

| 🖨 WebView2                         |
|------------------------------------|
| i arm64                            |
| i macOS                            |
| <u></u>                            |
|                                    |
| latestVersion=24074.2321.2810.3500 |
|                                    |
|                                    |

- Downloads update via CDN
  - https://statics.teams.microsoft.com/production-windows-x64/

| statics.teams.cdn.office.net | /production-windows-x64/24074.2321.2810.3500/MSTeams-x64.msix |
|------------------------------|---------------------------------------------------------------|
| statics.teams.cdn.office.net | /production-windows-x64/24074.2321.2810.3500/MSTeams-x64.msix |
| statics.teams.cdn.office.net | /production-windows-x64/24074.2321.2810.3500/MSTeams-x64.msix |
| statics.teams.cdn.office.net | /production-windows-x64/24074.2321.2810.3500/MSTeams-x64.msix |

## ... and that happens periodically (often)

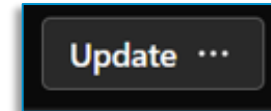

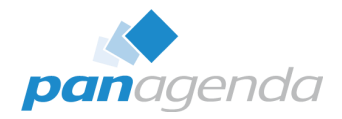

| <b>MSTeams_24137.2216.2931.24</b> × + |                                                                    |                   |                  |                                   |                                                                                                    |      |  |  |
|---------------------------------------|--------------------------------------------------------------------|-------------------|------------------|-----------------------------------|----------------------------------------------------------------------------------------------------|------|--|--|
| $\leftarrow \rightarrow \uparrow$     |                                                                    | C □ → …           | Program Files    | > WindowsApps >                   | ISTeams_24137.2216.2931.2440_x648wekyb3d8bbwe > Search MSTeams_24137.2216.29                                                                                      | 31.2 |  |  |
| 🕀 New - 🐰                             | ⊕ New ~ X □ □ □ ▲ ∞ □ ▲ ∞ □ ▲ MSTeams_24152.407.2925.676 × +     ▲ |                   |                  |                                   |                                                                                                    |      |  |  |
| A Home                                |                                                                    | Name              | Date modified    | $\leftarrow \rightarrow \uparrow$ | C D > ··· Program Files > WindowsApps > MSTeams_24152.407.2925.6763_x648wekyb3d8bb                                                                                | we   |  |  |
| 🔁 Gallery                             |                                                                    | 📒 AppxMetadata    | 14/06/2024 12:26 |                                   |                                                                                                    |      |  |  |
| > 📥 Test - panagen                    | da                                                                 | 🚞 arm64           | 14/06/2024 12:26 | 🕀 New 🗸 🐰                         | $\bigcirc \qquad \bigcirc \qquad \bigcirc \qquad \bigcirc \qquad \bigcirc \qquad \bigcirc \qquad \bigcirc \qquad \bigcirc \qquad \bigcirc \qquad \bigcirc \qquad$ |      |  |  |
|                                       |                                                                    | 📒 Audio           | 14/06/2024 12:26 | A Home                            | Name Date modified Type Size                                                                                                    |      |  |  |
| Desktop                               |                                                                    | 📒 client-bindings | 14/06/2024 12:26 |                                   | AppxMetadata 19/06/2024 12:47 File folder                                                                                                    |      |  |  |
| Downloads                             |                                                                    | aesktop-assets    | 14/06/2024 12:26 | > Test - papagenda                | arm64 19/06/2024 12:47 File folder                                                                                                    |      |  |  |
|                                       |                                                                    | 📒 Images          | 14/06/2024 12:26 |                                   | Audio 19/06/2024 12:47 File folder                                                                                                    |      |  |  |
|                                       | *                                                                  | 📒 locale          | 14/06/2024 12:26 |                                   | client-bindings 19/06/2024 12:47 File folder                                                                                                    |      |  |  |
| Pictures                              | *                                                                  | 🚞 Msix.AppInstall | 14/06/2024 12:26 | Desktop 🖌                         | desktop-assets 19/06/2024 12:47 File folder                                                                                                    |      |  |  |
| Ø Music                               | *                                                                  | presence          | 14/06/2024 12:26 | ✓ Downloads<br>■ Documents<br>■   | Images 19/06/2024 12:47 File folder                                                                                                    |      |  |  |

## **Update/Install issues**

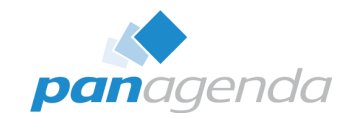

## **Delivery Optimization settings**

- DODownloadMode = 100 /99
- Get-DeliveryOptimizationLog | Set-Content C:\Logs\DO\_export.log

## GPO's

- Prevent non-admins from installing packaged Windows apps
- Allow All trusted Apps to instal

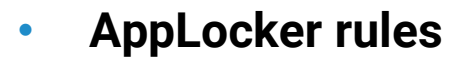

https://learn.microsoft.com/en-us/microsoftteams/applocker-in-teams

Software Settings

Administrative Templates

> 📋 Start Menu and Taskbar

Windows Components

ActiveX Installer Service Add features to Windows 10

App Package Deployment

> Windows Settings

> Control Panel

Printers

> Network

Server

> 📔 System

App Package Deploymen

Setting

Allow all trusted apps to install

Prevent non-admin users from

At least Windows Server 2016

ability to install Windows app

Manages non-Administrator users'

If you enable this policy, non-

dministrators will be unable to

Edit policy setting

Requirements:

Windows 10

Description:

packages.

installing packaged Windows apps

EventViewer - AppXDeployment

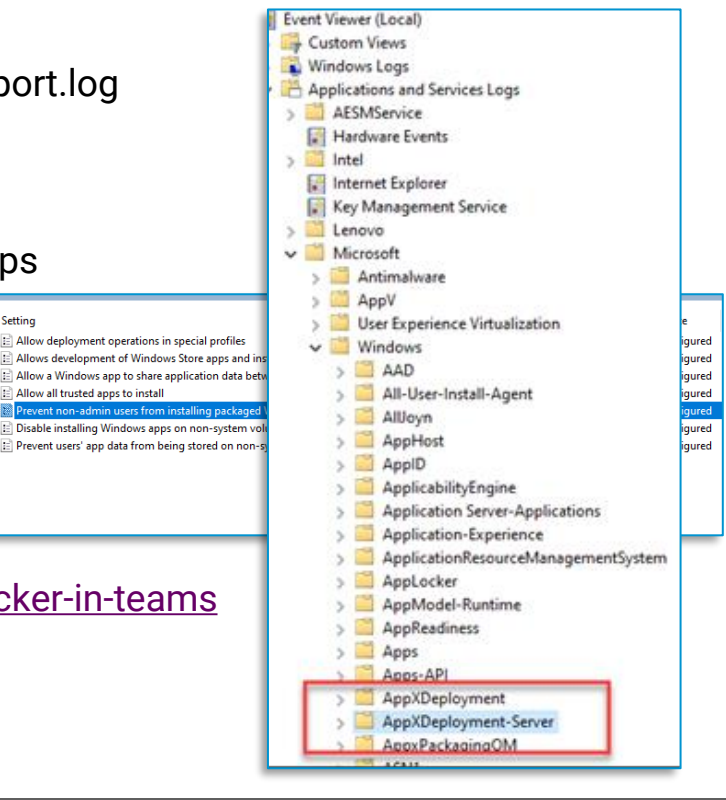

## Install other versions of Teams? Sure thing!

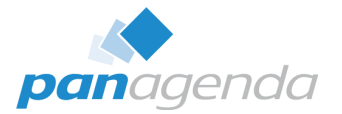

## Welcome to the build repository for Microsoft Teams

This repository contains multiple files:

- <u>defconfig</u> which shows daily builds, experimental builds, preview builds, and public builds for Microsoft Teams classic.
- <u>defconfig2</u> which shows builds in all rings for Microsoft Teams classic, Microsoft Teams (personal), Microsoft Teams, and Microsoft Teams Rooms.

https://github.com/ltzLevvie/MicrosoftTeams-msinternal

URLs for the latest Teams (R1) build of Microsoft Teams:

Teams 2.1 - Microsoft Teams:

24277.3500.3159.6417 (win-x64) - published on Friday, October 4, 2024 at 12:43 AM with 184 MB: https://staticsint.teams.cdn.office.net/production-windows-x64/24277.3500.3159.6417/MSTeams-x64.msix 24277.3500.3159.6417 (win-x86) - published on Friday, October 4, 2024 at 12:44 AM with 173 MB: https://staticsint.teams.cdn.office.net/production-windows-x86/24277.3500.3159.6417/MSTeams-x86.msix 24277.3500.3159.6417 (win-arm64) - published on Friday, October 4, 2024 at 12:46 AM with 186 MB: https://staticsint.teams.cdn.office.net/production-windows-arm64/24277.3500.3159.6417/MSTeams-arm64.msix 24277.3500.3159.6041 (osx-x64 + osx-arm64) - published on Friday, October 4, 2024 at 12:26 AM with 325 MB: https://staticsint.teams.cdn.office.net/production-osx/24277.3500.3159.6041/MicrosoftTeams.pkg

https://github.com/ltzLevvie/MicrosoftTeams-msinternal/blob/master/defconfig2

## How often do we get updates?

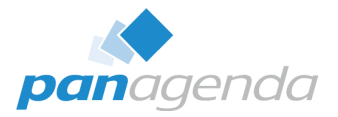

|           | Ring 1.5 ( IT Admins Preview) | Ring 3 (TAP)           | Ring 3.6 (EA)          | Ring 4 (Public)        |
|-----------|-------------------------------|------------------------|------------------------|------------------------|
| 21.3.2024 | 24074.2304.2771.8005 -        | 24060.2610.2771.7995 - | 24060.2610.2771.7995 - |                        |
| 22.3.2024 |                               |                        |                        | 24033.813.2773.520 -   |
| 25.3.2024 |                               | 24060.2615.2778.8710 - | 24060.2615.2778.8710 - |                        |
| 26.3.2024 | 24074.2310.2781.1984 -        |                        |                        |                        |
| 28.3.2024 | 24074.2312.2785.5306 -        | 24060.2619.2785.5310 - | 24060.2619.2785.5310 - |                        |
| 31.3.2024 |                               |                        | 24060.2623.2790.8046 - | 24060.2623.2790.8046 - |
| 1.4.2024  |                               | 24074.2317.2792.3373 - |                        |                        |
| 3.4.2024  | 24091.203.2797.8390 -         |                        |                        |                        |
| 4.4.2024  |                               | 24074.2320.2799.6852 - | 24074.2320.2799.6852 - |                        |
| 5.4.2024  | 24091.204.2801.1189 -         |                        |                        |                        |
| 8.4.2024  | 24095.2503.2805.9358 -        |                        |                        |                        |
| 10.4.2024 | 24091.205.2810.3215 -         | 24074.2321.2810.3500 - | 24074.2321.2810.3500 - | 24074.2321.2810.3500 - |
| 11.4.2024 |                               | 24091.206.2813.8995 -  | 24091.206.2813.8995 -  |                        |
| 12.4.2024 | 24102.2202.2815.1115 -        |                        |                        |                        |
| 17.4.2024 | 24102.2204.2823.2836 -        |                        |                        |                        |
| 18.4.2024 |                               | 24091.209.2826.4509 -  | 24091.209.2826.4509 -  | 24074.2323.2827.4973 - |
| 19.4.2024 | 24102.2206.2829.2518 -        |                        |                        |                        |
| 21.4.2024 | 24102.2207.2829.7571 -        |                        |                        |                        |
| 22.4.2024 |                               | 24091.211.2830.1534 -  | 24091.211.2830.1534 -  |                        |
| 23.4.2024 | 24102.2208.2835.4230 -        | 24091.212.2834.983 -   | 24091.212.2834.983 -   |                        |
| 25.4.2024 | 24102.2209.2841.2542 -        |                        |                        |                        |
| 26.4.2024 | 24116.2502.2841.3203 -        | 24091.213.2841.2586 -  | 24091.213.2841.2586 -  |                        |
| 29.4.2024 |                               | 24091.214.2846.1452 -  | 24091.214.2846.1452 -  | 24091.214.2846.1452 -  |
| 30.4.2024 |                               | 24102.2213.2848.2706 - |                        |                        |
| 6.5.2024  |                               | 24102.2219.2860.2337 - | 24102.2219.2860.2337 - |                        |
| 9.5.2024  | 24124.2304.2866.4284 -        | 24102.2220.2866.8552 - | 24102.2220.2866.8552 - |                        |
| 10.5.2024 | 24124.2306.2868.7316 -        | 24102.2221.2869.7473 - | 24102.2221.2869.7473 - | 24102.2223.2870.9480 - |
| 13.5.2024 |                               | 24124.2309.2873.2153 - | 24124.2309.2873.2153 - |                        |
| 17.5.2024 | 24137.2202.2884.4946 -        |                        |                        |                        |
| 22.5.2024 |                               |                        | 24124.2310.2880.4371 - |                        |
| 23.5.2024 |                               | 24124.2311.2896.3219 - | 24124.2311.2896.3219 - |                        |
| 31.5.2024 |                               |                        |                        | 24124.2315.2911.3357 - |
| 7.6.2024  | 24152.407.2925.6763 -         |                        |                        |                        |

| StartTimeUtc ≡           | Label                                      | ≡           |
|--------------------------|--------------------------------------------|-------------|
| 2024-03-05 07:36:15.0130 | msedgewebview2 - 122.0.2365.66 - Microsoft | Corporation |
| 2024-03-18 09:56:15.0190 | msedgewebview2 - 122.0.2365.80 - Microsoft | Corporation |
| 2024-03-28 12:01:30.0040 | msedgewebview2 - 122.0.2365.92 - Microsoft | Corporation |
| 2024-04-04 13:01:45.0660 | msedgewebview2 - 123.0.2420.65 - Microsoft | Corporation |
| 2024-04-09 07:24:30.0130 | msedgewebview2 - 123.0.2420.81 - Microsoft | Corporation |
| 2024-04-26 08:49:30.0020 | msedgewebview2 - 123.0.2420.97 - Microsoft | Corporation |
| 2024-04-29 06:11:00.1750 | msedgewebview2 - 124.0.2478.67 - Microsoft | Corporation |

## Users will not get all updates at the same time

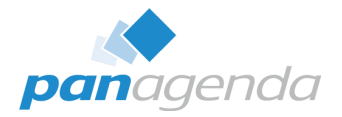

|                     |                      |                 | ChangeDate          | Teams Version        | ChangeType      |
|---------------------|----------------------|-----------------|---------------------|----------------------|-----------------|
| ChangeDate          | Teams Version        | ChangeType      | 2024-03-26 10:07:29 | 24033.811.2738.2546  | TimeWindowStart |
| 2024-03-20 14:33:01 | 24046.2809.2757.3796 | TimeWindowStart | 2024-04-03 13:33:51 | 1.7.00.1864          | Downgrade       |
| 2024-03-26 09:05:08 | 24033.813.2773.520   | Downgrade       | 2024-04-04 08:49:37 | 24033.813.2773.520   | Upgrade         |
| 2024-04-04 14:16:07 | 24060.2623.2790.8046 | Upgrade         | 2024-04-10 10:34:34 | 24060.2623.2790.8046 | Upgrade         |
| 2024-04-16 09:04:40 | 24074.2321.2810.3500 | Upgrade         | 2024-04-22 10:22:43 | 24074.2321.2810.3500 | Upgrade         |
| 2024-04-23 09:10:39 | 24074.2323.2827.4973 | Upgrade         | 2024-04-29 09:49:28 | 24074.2323.2827.4973 | Upgrade         |
| 2024-05-02 14:09:14 | 24091.214.2846.1452  | Upgrade         | 2024-05-14 08:03:13 | 24091.214.2846.1452  | Upgrade         |
| 2024-05-15 09:37:32 | 24102.2223.2870.9480 | Upgrade         |                     |                      |                 |
| 2024-06-05 11:05:29 | 24124.2315.2911.3357 | Upgrade         |                     |                      |                 |
| 2024-06-13 08:31:41 | 24137.2216.2931.2440 | Upgrade         |                     |                      |                 |

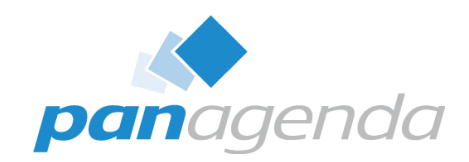

## 4. Client .exe(s) and processes

panagenda

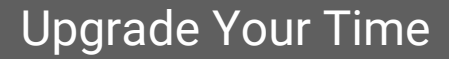

## **Teams New – Executables**

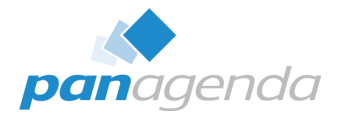

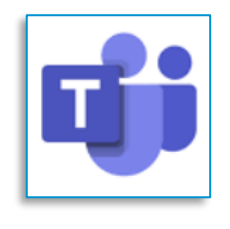

# ms-teams.exe msteams\_autostarter.exe msteams\_canary.exe ms-teamsupdate.exe

| Microsoft Teams Trampoline |
|----------------------------|
| msteams_canary.exe         |
| asInvoker                  |
| Microsoft Teams            |

| 🖬 ms-teams.exe       | 24388 | Running |
|----------------------|-------|---------|
| 🌃 ms-teamsupdate.exe | 29200 | Running |
| 🗰 ms-teamsupdate.exe | 17724 | Running |
| amsedgewebview2.exe  | 13744 | Running |
| 📨 msedgewebview2.exe | 24404 | Running |
| amsedgewebview2.exe  | 9912  | Running |
| amsedgewebview2.exe  | 17924 | Running |
| 📨 msedgewebview2.exe | 17736 | Running |
| msedgewebview2.exe   | 27884 | Running |

#### Runs at log-in

These startup tasks can be configured to run when you log-in.

Microsoft Teams

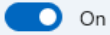

Configure startup tasks

| <pre><gonlications></gonlications></pre>                                                                                                    |
|----------------------------------------------------------------------------------------------------|
| The second second |
| CApplication in Pileams Executable ms-teams.exe EntryPoint windows.FulliPustApplication >                                                                                                    |
|                                                                                                    |
| <pre><application entrypoint="Windows.FullTrustApplication" executable="ms-teamsupdate.exe" id="MSTeams.Update">···</application></pre>                                                                                                    |
|                                                                                                    |
| <pre><application entrypoint="Windows.FullTrustApplication" executable="msteams_autostarter.exe" id="msteamsautostarter">···</application></pre>                                                                                                    |
| <pre></pre>                                                                                                    |
|                                                                                                    |

## **Teams New – Processes**

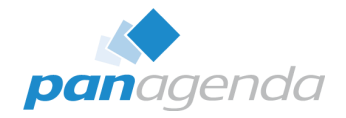

#### Teams Classic was "easy" Task Manager File Options View Processes Performance Apphistory Startup Name PID Status taskhostw.exe 2336 Running taskhostw.exe 4416 Running Taskmgr.exe 4280 Running Teams.exe 5648 Running Teams.exe 6348 Running Teams.exe 7816 Running Teams.exe 7100 Running Teams.exe 4536 Running Teams.exe 4784 Running Teams.exe 7048 Running Teams.exe 6860 Running

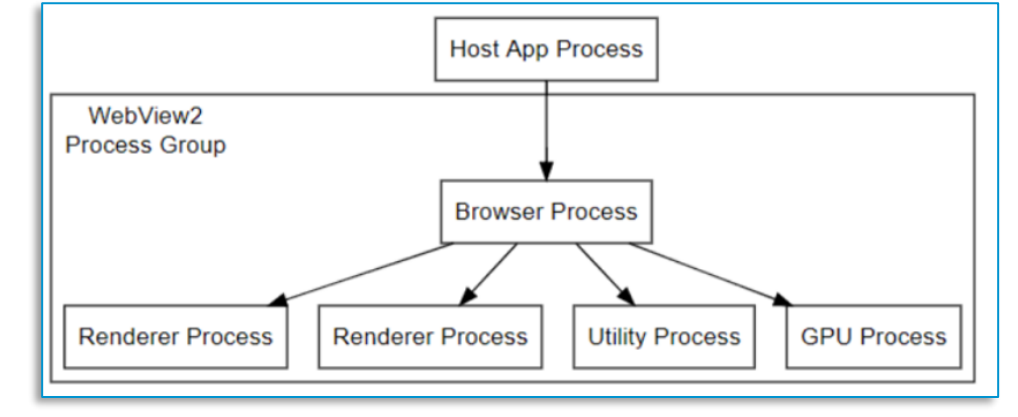

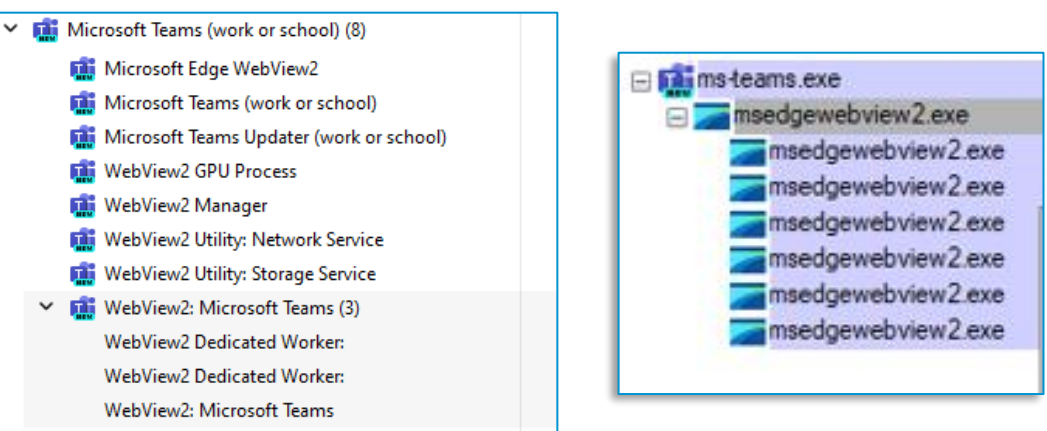

## **Teams New – Processes**

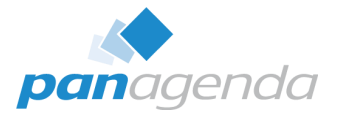

| "C:\Program Files (x86)\Microsoft\EdgeWebView\Application\129.0.2792.79\msedgewebview2.exe"<br>type=crashpad-handler                                                                                                    |
|----------------------------------------------------------------------------------------------------|
| "C:\Program Files (x86)\Microsoft\EdgeWebView\Application\129.0.2792.79\msedgewebview2.exe"<br>type=gpu-process<br>noerrdialogs<br>user-data-dir="C:\Users\cadler\AppData\Local\Packages\MSTeams_8wekyb3d8bbwe\LocalCache\Microsoft\MSTeams\EBWebView" |
| "C:\Program Files (x86)\Microsoft\EdgeWebView\Application\129.0.2792.79\msedgewebview2.exe"<br>type=utility<br>utility-sub-type=network.mojom.NetworkService                                                                                           |
| "C:\Program Files (x86)\Microsoft\EdgeWebView\Application\129.0.2792.79\msedgewebview2.exe"<br>type=utility<br>utility-sub-type=storage.mojom.StorageService                                                                                           |
| "C:\Program Files (x86)\Microsoft\EdgeWebView\Application\129.0.2792.79\msedgewebview2.exe"<br>type=utility<br>utility-sub-type=audio.mojom.AudioService                                                                                               |
| "C:\Program Files (x86)\Microsoft\EdgeWebView\Application\129.0.2792.79\msedgewebview2.exe"<br>type=renderer                                                                                                    |

https://learn.microsoft.com/en-us/microsoft-edge/webview2/concepts/end-user-faq

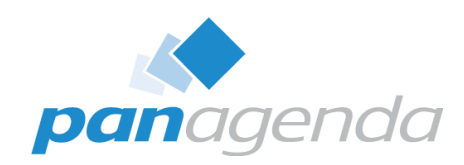

## **5. Policies**

## Upgrade Your Time

## **Getting Policies**

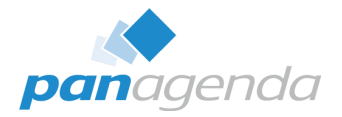

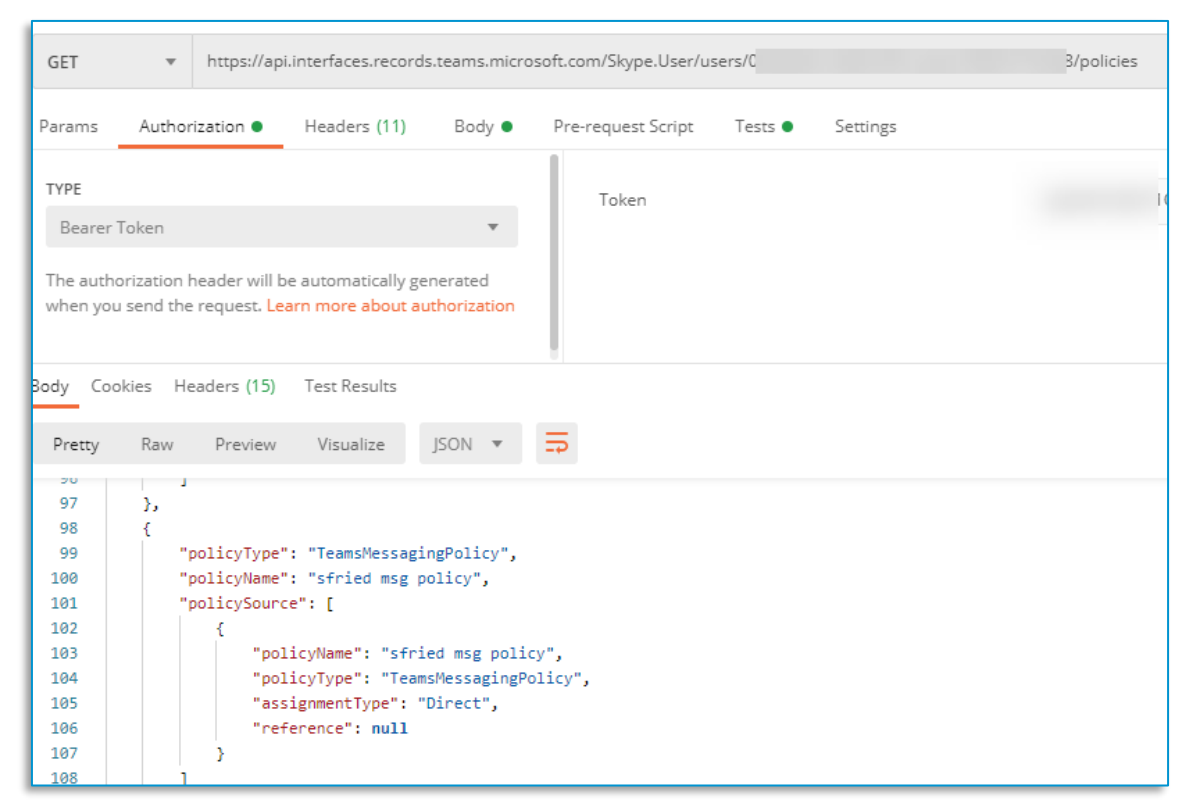

https://api.interfaces.records.teams.microsoft.com/Skype.User/users/{userld}/policies

**Getting Policies** 

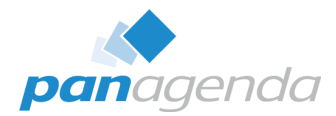

| GET • https://apl.interfaces.records.teams.microsoft.com/Skype.Policy/configurations/TeamsMessagingPolicy/configuration/sfried%20policy                        |                                                                                                    |
|----------------------------------------------------------------------------------------------------|----------------------------------------------------------------------------------------------------|
| Params Authorization  Headers (11) Body  Pre-request Script Tests  Settings                                                                                    |                                                                                                    |
| TYPE Token Token                                                                                                    |                                                                                                    |
| The authorization header will be automatically generated<br>when you send the request. Learn more about authorization                                          | X-Ecr-Config: P.R-1251043-2-14.P.R-1174743-1-8.P.R-1156896-1-19.P.R-113470-6-27.P.R-1114536-1-13.P.R-1114535-1-2.P.R-113345-1-2.P.R-1324806-7-2.P.R-10799132-2-7.P.R-1077<br>R-66531-16-110.P.R-50197-3-6.P50205-1-2.P.R-1037771-12-57.P.R-25116-14.P.R-1118262-3-45.P.R-1008134-1-2.R.P.R-105432-1-4.P.R-1053471-14.P.R-107573-5-14.P.R-73797-131<br>1252811-19.P.R-124738-1-5.P.R-1254717-1-2.2.P.R-R-1000717-1-0.P.R-1091342-2-F.P.R-105265-1-2.P.R-1005342-1-4.P.R-105472-1-4.P.R-105472-1-4.P.R-1016452-1-3<br>1252811-19.P.R-124738-1-5.P.R-1254717-1-2.2.P.R-1100717-1-0.P.R-1051061-1-5.P.R-1051061-1-5.P.R-1051061-2-2.P.R-105573-5-1.P.R-1016452-3-2.P.R-12482<br>R-1042871-1-16.P.R-66530-19-136.P.R-50196-5-13.P.D-50206-1-2.P.R-10688671-1-5.P.R-1051061-1-5.P.R-1045278-1-2.P.R-1045273-2-4.P.R-1045273-2-4.P.R-1045273-2-4.P.R-1045273-2-4.P.R-1045273-1-2.P.R-1045273-1-2.P.R-1045273-1- |
| Body Cookles Headers (15) Test Results Pretty Raw Preview Visualize JSON                                                                                       | 1141006-3-11 P.R-1040914-1-39.P.F-1050095-20-57.P.R-104280-14-50.P.R-11329147-11 P.R-105270-1-3.P.R-105895-1-6.P.R-105274-14.P.R-105274-14.P.R-105284-14.P.R-105284-14.P.R-105284-14.P.R-105284-14.P.R-105284-14.P.R           |
| 1 g<br>2 "Description": mull,<br>3 "Allow/Previews": true,<br>4 "Allow/merDeletelessage": file,<br>5 "July/merDeletelessage": file,                            | 11 P.R.1101359 - 19 P.R.1096578 - 12 23 P.R.1095276 - 107 - 4 P.R.109284 - 146 P.O. 1078339 - 44 B.P. 01078335 - 1.3 P.O.1047224 - 1.3 P.R.61553 - 2.4 P.R.122685 - 1.4 P.R.12268 - 1.4 P.R.12268 - 1.4 P.R.12268 - 1.4 P.R.12268 - 1.4 P.R.12268 - 1.4 P.R.12268 - 1.4 P.R.122702 - 1.5 P.R.60009 - 2. P.R.22508 - 1.4 P.R.25518 - 1.4 P.R.1257702 - 3.1 S.<br>35 P.R.96789 - 11-70 P.R.1173866 - 1.3 P.D.1091360 - 1.7 P.R.55151 - 11 - 3 P.R.69009 - 2. P.R.2508 1 - 1.8 P.R.25618 - 71971 - 1. P.R.61261 - 1.2 P.R.51163 - 1.4 P.R.75353 - 1.4 P.R.1257702 - 3.1 S.<br>1259954 - 3.7 P.R.1210133 - 3.1 7 P.R.124003 - 3.2 T.P.R.1247327 - 5.5 P.R.1247281 - 1.6 P.R.124602 - 15.2 P.R.111735 - 2.10 P.R.10446 - 12 P.R.511631 - 1.4 P.R.75353 - 1.4 P.R.1257702 - 3.1 S.                                                                                                    |
| AllowdseroEsterVersage: true, AllowdseroEsterChart: false, "AllowdseroEsterChart: false, "AllowdserOts: true, "AllowdseroEster's true,                         | 30 P.R-1041654.20-47.P.R-102694-1-48.P.R-1023346-12-146.P.R-1019344-1-5.P.R-104221-1-3.P.R-87570-1-15.P.R-80232-2.5.P.R-42248-3-248.P.O-1245752-1-5.P.R-1061619-1-4.P.R-10<br>D-66988-1-2.P.D-42683-1-3.P.R-1148755-2-21.P.R-1113346-1-17.P.R-39408-2-10.P.R-1266069-2-3.P.R-1221281-1-4.P.R-1015811-1-10.P.R-79743-1-2.P.R-77423-3-11.P.R-63356-6-17.P.R-<br>49.P-R-42997-1-3.P.R-42996-3-10.P.R-23584-1-103.P-R-73080-1-7.P.D-42892-1-23.P.R-70375-1-4.P.R-45594-1-6.P.R-45751-1-21.P.R-59884-1-6.P.R-1016482-4-6.P.R-5                                                                                                    |
| 10 "AllowGiphy": true, 11 "GiphyBatingType": "NoBestriction", 12 "AllowGiphyDispley": true, 13 "AllowSetEnterretImage": true,                                  | K+116453-1-5/P-K-31801-5-26/P-K-1253957-1-11/P-K-1252810-4-10/P-K-1168946-1-18/P-K-1117472-4-9/P-K-1058385-1-4/P-K-1058385-1-4/P-K-1057398-11-7/P-K-1021487-1-19/P-K-10653<br>42445-1-13/P-R-45192-1-3/P-R-44125-1-3                                                                                                    |
| 14     "Allowikers': true,       15     "Allowikers': krue,       16     "Allowikers': true,       17     "Allowikers': true,       18     "Allowikers': true, |                                                                                                    |
| 18 "ReadRecciptEnabledType": "UserPreference",<br>19 "AllowFrieiTypessages": true,<br>20 "AllowFrieiTypessages": true,                                         |                                                                                                    |

https://api.interfaces.records.teams.microsoft.com/Skype.Policy/configurations/TeamsMessagingPolicy/configuration/{nameofpolicy}

## How policies work in Teams New

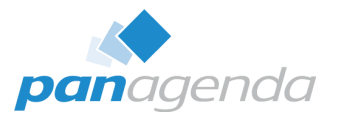

## Client start – ConfigID's will be downloaded

https://config.teams.microsoft.com/config/v1/MicrosoftTeams/49\_1.0.0.0?env buildType=production&virtualization=&browser=edge&osPlatform=wind d=**{userId}**&tenantId=**{tenantId}**&experienceBuild=24053101417&desktopVersionus&agents=TeamsNorthstar,TeamsBuilds,Segmentation&ECSCanary=1

## ... and end up in the depths of LevelDB

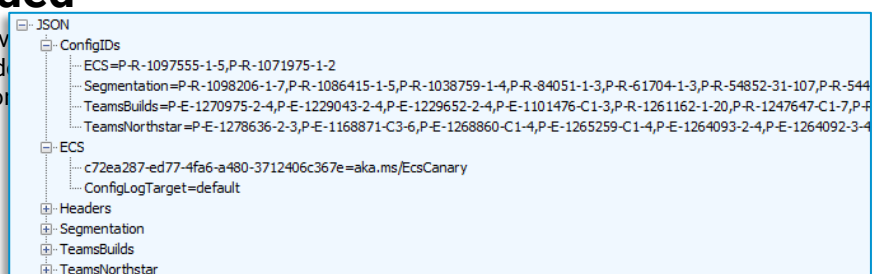

## config.teams.Microsoft.com > WestUS

as well as other services like appsuggestions.teams.Microsoft.com

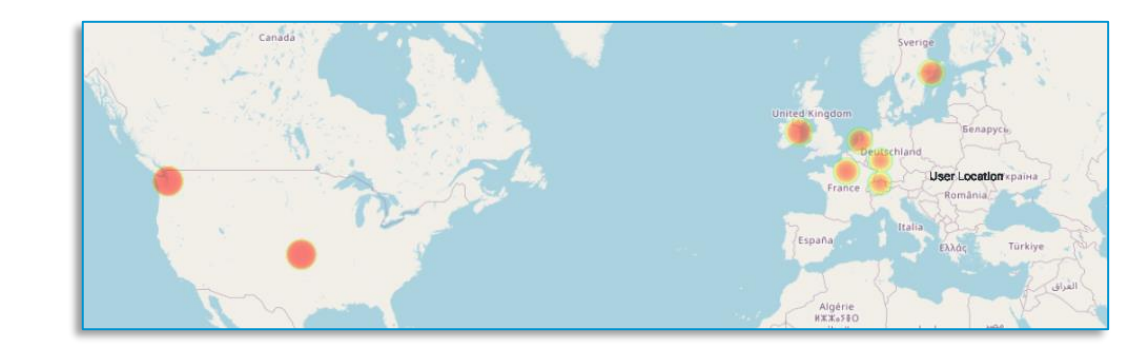

## **Central Control?**

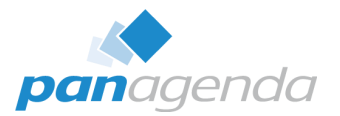

Only available tool: Get-CsOnlineUser

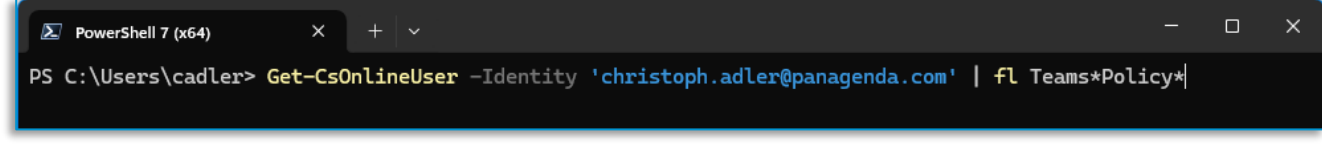

- No gpresult or similar available
- Unfortunately, there is no control if policies are actually active on a computer

## **Manual Override?**

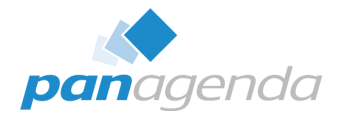

• Theoretically via configuration.json - but not recommended

| MSTeams                                                                                                    | × +                                        | – o x          |
|----------------------------------------------------------------------------------------------------|--------------------------------------------|----------------|
| ← → ↑ C                                                                                                    | □ > ··· LocalCache > Microsoft > MSTeams > | Search MSTeams |
| 🕀 New ~ 🔏 🕡                                                                                                    | Ĩ 💭 🖄 🗊 î↓ Sort ~ ≡ View ~ ····            | Preview        |
| Name                                                                                                    | Date modified Type Size                    |                |
| Backgrounds                                                                                                    | 28.03.2023 16:31 File folder               |                |
| EBWebView                                                                                                    | 06.10.2024 21:03 File folder               |                |
| and the second second s | 06.10.2024 22:06 File folder               |                |
| 🚞 tfw                                                                                                    | 04.10.2024 08:15 File folder               |                |
| UserAvataricons                                                                                                    | 19.04.2024 10:50 File folder               |                |
| app_settings.json                                                                                                    | 06.10.2024 20:57 JSON File 2 KB            |                |
| cmd_settings.json                                                                                                    | 19.08.2024 10:02 JSON File 1 KB            |                |
| configuration.json                                                                                                    | 06.10.2024 22:41 JSON File 1 KB            |                |
| crash_reports_cache.json                                                                                                    | 04.10.2024 08:15 JSON File 1 KB            |                |
| ecs_request_param.json                                                                                                    | 15.08.2024 07:59 JSON File 1 KB            |                |
| ecs_settings.dat64                                                                                                    | 06.10.2024 22:06 DAT64 File 2 069 KB       |                |
| previous_session_data.json                                                                                                    | 06.10.2024 11:04 JSON File 1 KB            |                |
| 12 items   1 item selected 36 bytes                                                                                                    |                                            |                |

#### {} configuration.json ×

C: > Users > cadler > AppData > Local > Packages > MSTeams\_8wekyb3d8bbwe > LocalCache > Microsoft > MSTeams > {} configuration.json > ...

1 {"messaging/enableDeleteChat": true}

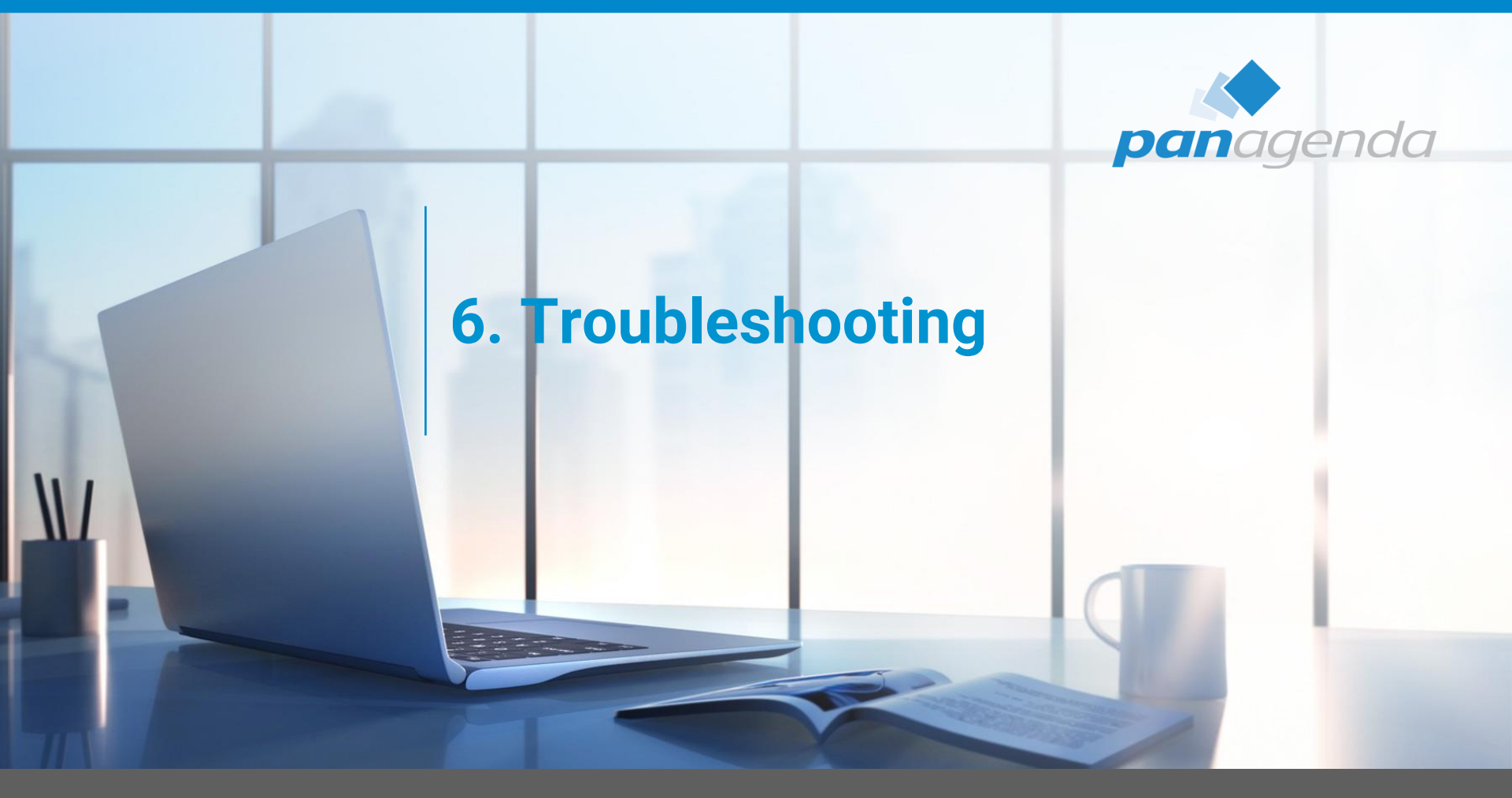

Upgrade Your Time

## Very helpful – Developer Mode

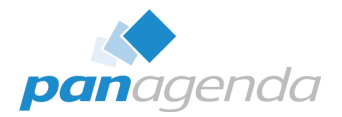

Via configuration.json

| MSTeams                           | × +                                 | - o >                  |
|-----------------------------------|-------------------------------------|------------------------|
| ← → ↑ C                           | □ > ··· LocalCache > Microsoft > MS | Teams > Search MSTeams |
| 🕀 New - 👗 🗘                       | î 函 @ û î↓ Sort ~ ≡ Vier            | w ~ · · · · · Preview  |
| Name                              | Date modified Type                  | Size                   |
| Backgrounds                       | 28.03.2023 16:31 File folder        |                        |
| EBWebView                         | 06.10.2024 21:03 File folder        |                        |
| Eugs                              | 06.10.2024 22:06 File folder        |                        |
| 🚞 tfw                             | 04.10.2024 08:15 File folder        |                        |
| UserAvataricons                   | 19.04.2024 10:50 File folder        |                        |
| app_settings.json                 | 06.10.2024 20:57 JSON File          | 2 KB                   |
| cmd_settings.json                 | 19.08.2024 10:02 JSON File          | 1 KB                   |
| configuration.json                | 06.10.2024 22:41 JSON File          | 1 KB                   |
| crash_reports_cache.json          | 04.10.2024 08:15 JSON File          | 1 KB                   |
| ecs_request_param.json            | 15.08.2024 07:59 JSON File          | 1 KB                   |
| ccs_settings.dat64                | 06.10.2024 22:06 DAT64 File         | 2 069 KB               |
| previous_session_data.json        | 06.10.2024 11:04 JSON File          | 1 KB                   |
| 12 items 1 item selected 36 bytes |                                     |                        |

#### {} configuration.json ×

C: > Users > cadler > AppData > Local > Packages > MSTeams\_8wekyb3d8bbwe > LocalCache > Microsoft > MSTeams > {} configuration.json > ...

1 {"core/devMenuEnabled": true}

| App Version                  | >      |                                                                                                    |       |
|------------------------------|--------|----------------------------------------------------------------------------------------------------|-------|
| Edge Tools                   | >      |                                                                                                    |       |
| Profiler                     | >      |                                                                                                    |       |
| Crash                        | >      |                                                                                                    |       |
| Window Details               |        |                                                                                                    |       |
| Debug Meet Now               |        |                                                                                                    |       |
| Raise user activity event    |        |                                                                                                    |       |
| Toasts                       | >      |                                                                                                    |       |
| Lifecycle                    | >      |                                                                                                    |       |
| Slimcore Status              | >      |                                                                                                    |       |
| Clouds                       | >      |                                                                                                    |       |
| Settings                     | >      |                                                                                                    |       |
| Open Current Log             |        |                                                                                                    |       |
| Open Logs Folder             |        |                                                                                                    |       |
| Open Dev Tools (NRC)         |        | Christoph Adler   panagenda                                                                                                    |       |
| Open Dev Tools (Main Window) |        | Open                                                                                                    |       |
| Edit Configuration           |        | Engineering Tools                                                                                                    | >     |
|                              | - 11 C |                                                                                                    | _     |
|                              | G      | My status                                                                                                    | >     |
|                              |        | Open Dev loois                                                                                                    |       |
|                              | t_     | Collect Support Files                                                                                                    |       |
|                              |        | Quit Teams                                                                                                    |       |
|                              | E.     |                                                                                                    |       |
|                              |        |                                                                                                    |       |
|                              |        | <ul><li></li><li></li></ul> | 23:01 |

## Hindsight – Analyzing Web Artifacts

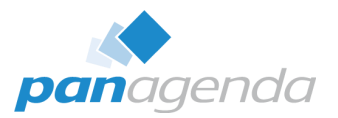

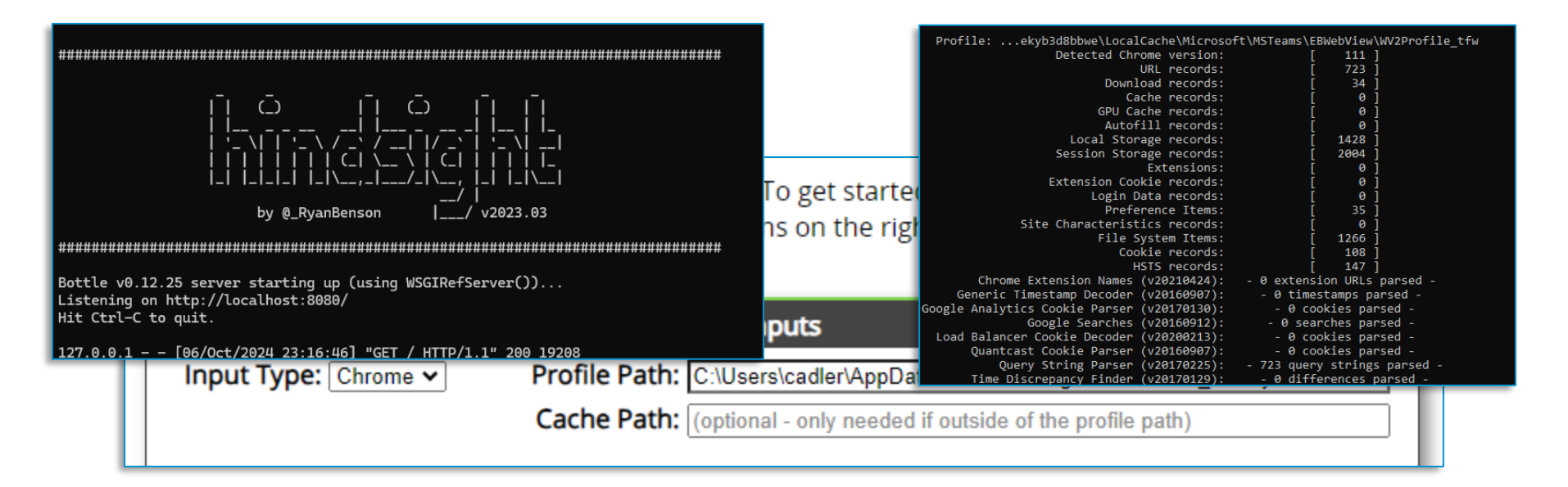

| 95 | local storage | https://teams.microsoft.com | tmp.react-web-client.buildNumber        | 23110231809                                                        |                     |                                                            |
|----|---------------|-----------------------------|-----------------------------------------|--------------------------------------------------------------------|---------------------|------------------------------------------------------------|
| 6  | local storage | https://teams.microsoft.com | tmp.react-web-client.ecs-settings-cache | {"calendar":{"enableRememberingExternalUsersInCalendar":false,"    | nableWhiteboard     | Calendar Tab": true, "enable Remember Anonymous External   |
| 97 | local storage | https://teams.microsoft.com | tmp.react-web-client.loaderDiagnostics  | [{"message":"[ExpLoader] ClientPreferencesService: Client preferen | ces were not found  | in local storage; returning defaults.","level":3,"levelNam |
| 8  | local storage | https://teams.microsoft.com | tmp.react-web-client.local-user-prefere | {"theme":{"userTheme":"light","followOsTheme":true,"isClassicThe   | me":false,"isCallin | gWindowDarkTheme":false},"animation":{"disableAnimat       |
| 9  | local storage | https://teams.microsoft.com | tmp.react-web-client.mainWindowNavH     | 0                                                                  |                     |                                                            |
| 0  | local storage | https://teams.microsoft.com | tmp.react-web-client.mainWindowNavH     | {"windowHistoryIndex":-1,"userContextId":null}                     |                     |                                                            |

## **Teams New – Log files**

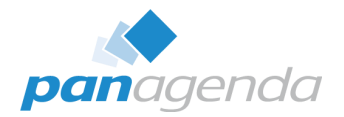

#### %LocalAppData%\Packages\MSTeams\_8wekyb3d8bbwe\LocalCache\Microsoft\MSTeams\Logs

Launcher\_\*.log **MSTeams\_\*.log** MSTeamsBackgroundUpdate\_\*.log MSTeamsBackgroundEcs\_\*.log MSTeamsNM\_SlimCore\_\*.log MSTeamsUpdate\_\*log tma\_addin\_msi.log

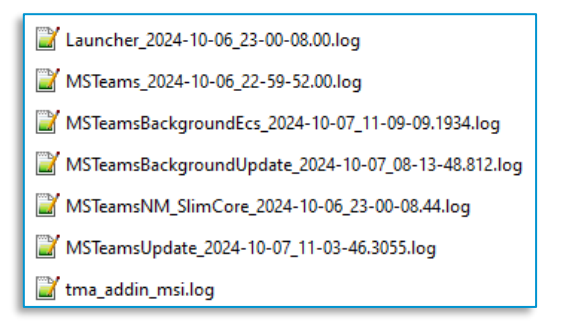

| 22  | 2 <mark>:38.661306:02:00 0x00000f</mark> | c8 (ERR) WIL: D:\a       | \_work\1\s\src\base\winregutils.cpp(42)\ms-teamsupdate.exe!00007FF792D5592D: (caller: 00007FF792C5A325) LogHr | ۰(31         |
|-----|------------------------------------------|--------------------------|----------------------------------------------------------------------------------------------------|--------------|
| 900 | 2 The system cannot find                 | the file specified.      |                                                                                                    |              |
| 22  | 2:38.661306+02:00 0x00000f               | c8 <err> WIL: D:\a</err> | \_work\1\s\src\base\winregutils.cpp(102)\ms-teamsupdate.exe!00007FF792C5AFDC: (caller: 00007FF792C72785) LogH | lr(3         |
| 900 | 2 The system cannot find                 | the file specified.      | Т                                                                                                    |              |
| 22  | 2:38.661306+02:00 0x00000+               | c8 <err> WIL: D:\a</err> | \_work\1\s\src\base\winregutils.cpp(42)\ms-teamsupdate.exe!00007FF792C5B16B: (caller: 00007FF792C72785) LogHr | <b>•(</b> 33 |
| 100 | 12 The system cannot find                | the file specified.      |                                                                                                    |              |

## **Teams New – Client issues during start**

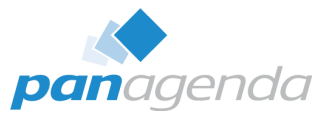

#### What to do if the New Teams client crashes at startup?

| Process Name                             | PID     | Operation                    | Path                                                                            |
|------------------------------------------|---------|------------------------------|---------------------------------------------------------------------------------|
| teams.exe                                | 20732   | C <sup>®</sup> Process Start |                                                                                 |
| ms-teams.exe                             | 20732   | C Thread Create              |                                                                                 |
| mims-teams.exe                           | 20732   | CLoad Image                  | C:\Program Files\WindowsApps\MSTeams_24091.212.2834.983_x648wekyb3d8bbwe\mste   |
| ms-teams.exe                             | 20732   | CC Load Image                | C:\Windows\System32\ntdll.dll                                                   |
| nd ms-tearly_exe                         | 20732   | C <sup>®</sup> Load Image    | C:\Windows\System32\hmpalert.dll                                                |
| teams.exe                                | 20732   | 🕫 Load Image                 | C:\Windows\System32\kernel32.dll                                                |
| teams.exe                                | 20732   | ¢₿Load Image                 | C:\Windows\System32\KemelBase.dll                                               |
| 🖬 ms-teams.exe                           | 20732   | 🗘 Load Image                 | C:\Windows\System32\shlwapi.dll                                                 |
| 🛄 ms-teams.exe                           | 20732   | CC Load Image                | C:\Windows\System32\msvcrt.dll                                                  |
| teams exe                                | 20732   | C load Image                 | C:\Windows\Svstem32\user32.dll                                                  |
| msteams Microsoft Teams (work or school) |         |                              | u.dll                                                                           |
| Microsoft Corporation                    | 1001 21 | 2 2024 002 vc4 0u            | uslaub 2d 9bbws/ms.teams.eve.                                                   |
| msteams                                  | 4031.21 | 2.2034.303_X040/             | erybudbbwe visteans.exe                                                         |
| ms-teams.exe                             | 20732   | C <sup>®</sup> Load Image    | C:\Windows\System32\msvcp_win.dll                                               |
| ms-teams.exe                             | 20732   | C <sup>®</sup> Load Image    | C:\Windows\System32\ucrtbase.dll                                                |
| The most earns.exe                       | 20732   | C <sup>®</sup> Load Image    | C:\Windows\System32\advapi32.dll                                                |
| ms-teams.exe                             | 20732   | CS Load Image                | C:\Windows\System32\sechost.dll                                                 |
| ms-teams.exe                             | 20732   | C Load Image                 | C:\Windows\System32\rpcrt4.dll                                                  |
| ms-teams.exe                             | 20732   | CCLoad Image                 | C:\Windows\System32\bcrypt.dll                                                  |
| ms-teams.exe                             | 20732   | C Load Image                 | C:\Windows\System32\ole32.dll                                                   |
| ms-teams.exe                             | 20732   | Load Image                   | C:\Windows\System32\combase.dll                                                 |
| ms-teams.exe                             | 20732   | Load Image                   | C:\Windows\System32\ws2_32.dll                                                  |
| ms-teams.exe                             | 20732   | Load Image                   | C:\Windows\System32\shell32.dll                                                 |
| ms-teams.exe                             | 20732   | C Load Image                 | C:\Windows\System32\SHCore.dll                                                  |
| msteams.exe                              | 20732   | C Load Image                 | C:\Windows\System32\wintrust.dll                                                |
| ms-teams.exe                             | 20732   | C Load Image                 | C:\Windows\System32\oleaut32.dll                                                |
| ms-teams.exe                             | 20732   | C Load Image                 | C:\Program Files\WindowsApps\MSTeams_24091.212.2834.983_x648wekyb3d8bbwe\sqlite |
| Thims-teams.exe                          | 20732   | CS Load Image                | C:\Windows\System32\wininet.dll                                                 |

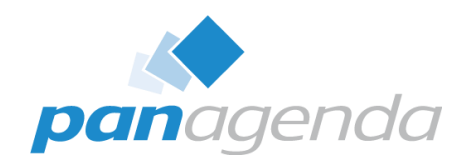

## **Short Recap**

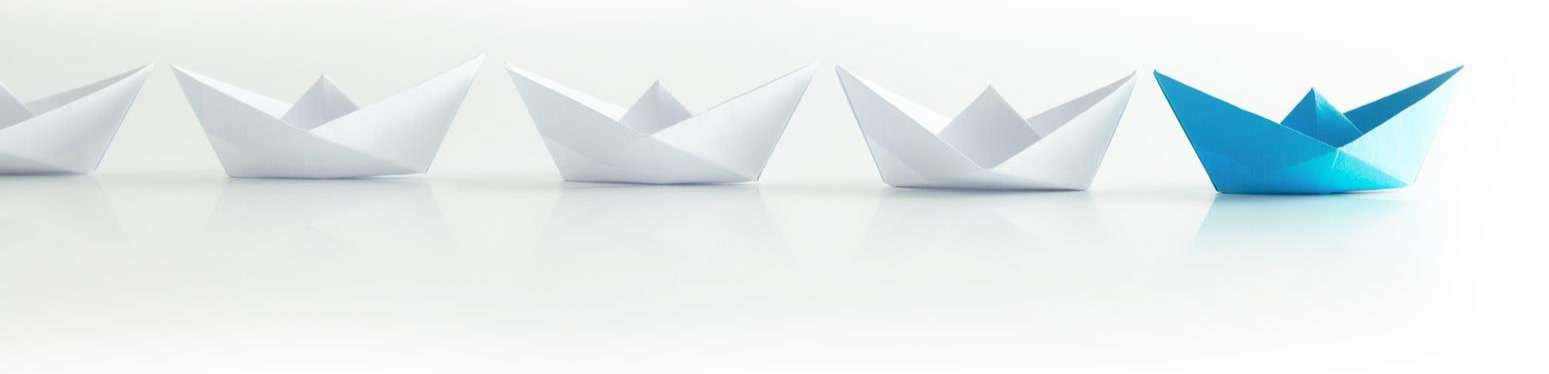

Upgrade Your Time

## **Recap on the New Teams client**

- Improved User Experience
- Better client framework
- A lot is undocumented
- VDI is different (as always)
- Troubleshooting improved slightly

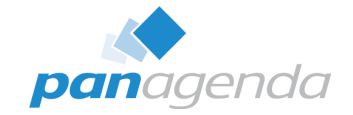

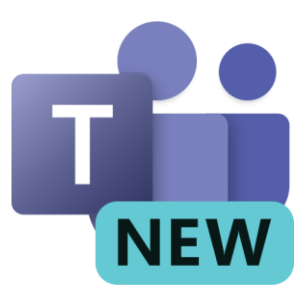

**Q & A** 

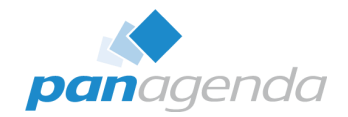

# THANK YOU!

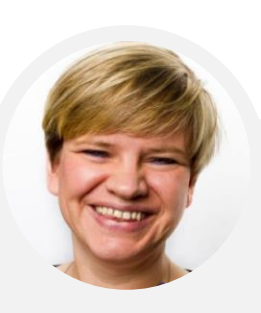

## Your Feedback Matters to Us

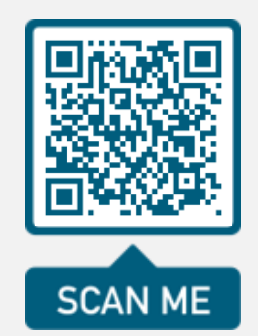

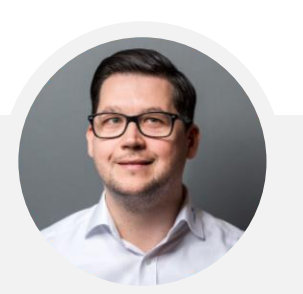